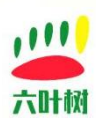

## SOCKET 用例手册

SOCKET CAN 步骤: 1.设备驱动已安装好 insmod lysUsbCan.ko ifconfig -a 能够查看 can0 设备。

2.配置波特率(根据实际情况设置,这里设置为 500K)并开启 ip link set can0 type can bitrate 500000 ip link set up can0

运行用例
./socketCanTest

错误处理:

1.Send Error 解决方案: 安装好驱动后(ifconfig -a 能够查询到 can0)执行如下指令 ip link set can0 type can bitrate 500000 ip link set up can0

## 六叶树教育科技有限公司 © 版权所有